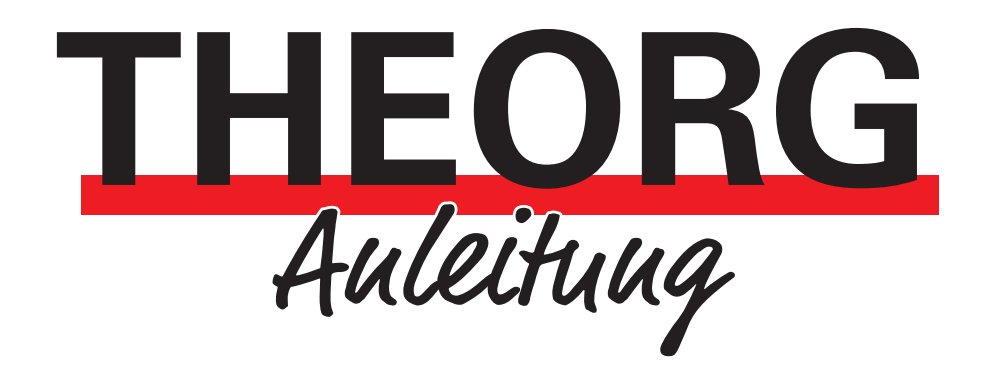

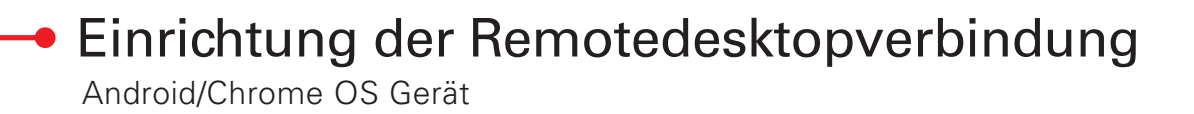

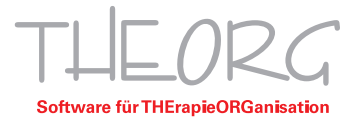

Wir gehen davon aus, dass der Einsatzzweck dieser Anleitung bereits vorab geklärt wurde.

1. Öffnen Sie den Google Play Store und geben Sie "Microsoft Remote Desktop" in die Suche ein.

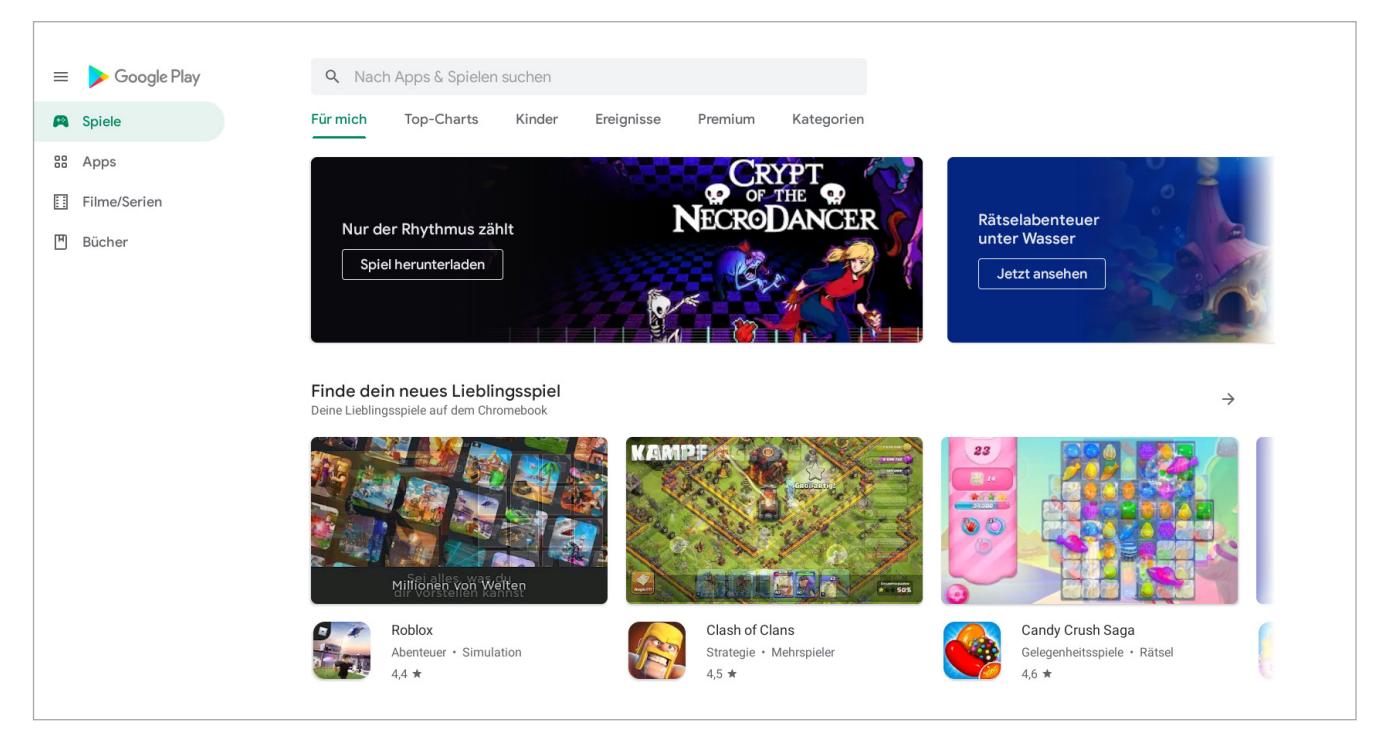

2. Klicken Sie auf "Microsoft Remote Desktop" und installieren Sie die Anwendung. Klicken Sie anschließend auf "Öffnen".

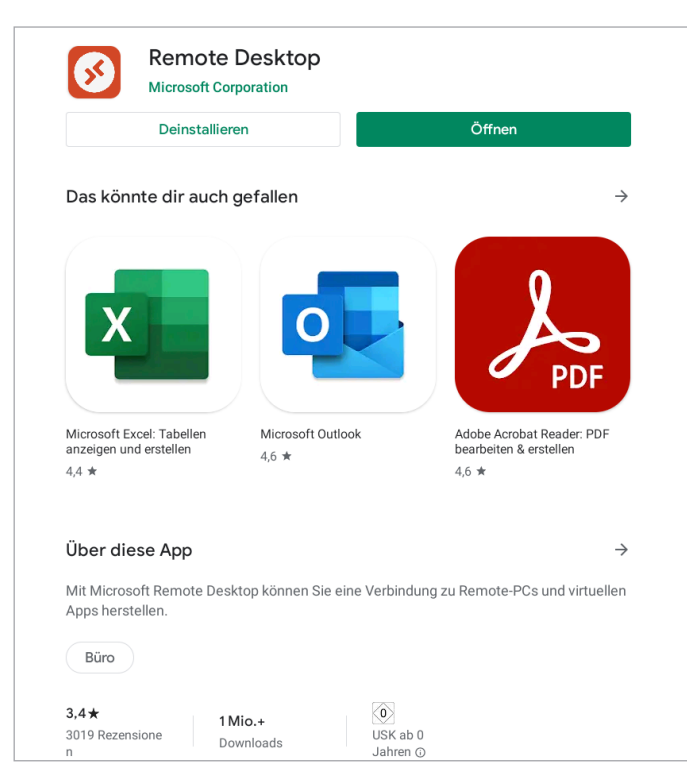

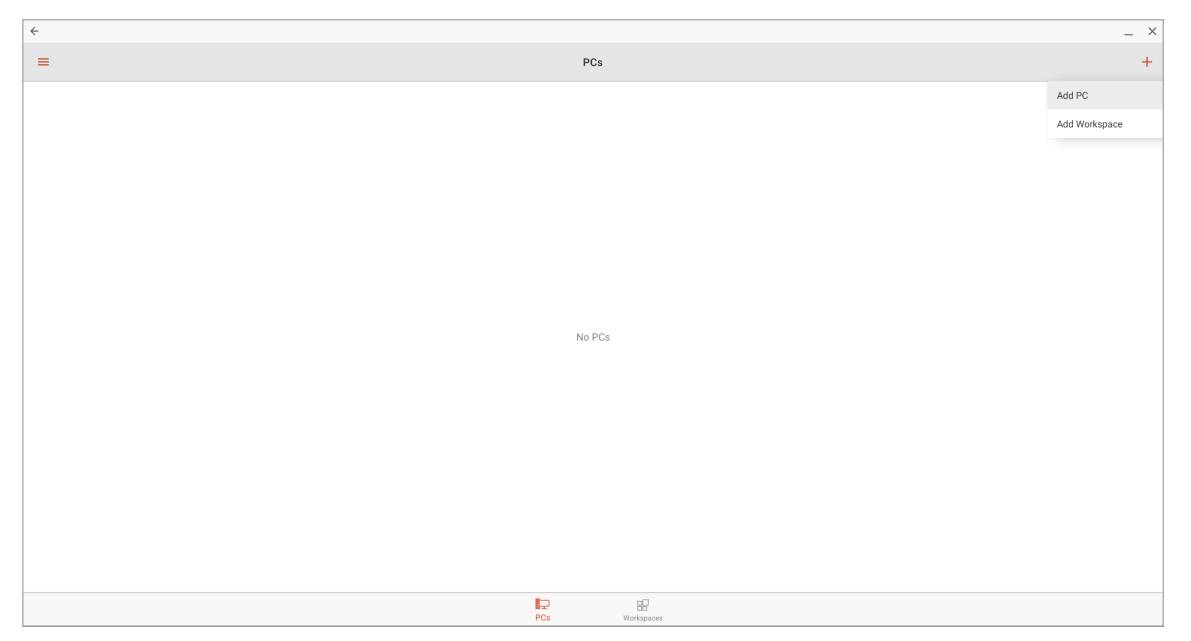

3. Tippen Sie auf das "Plus" rechts oben. Daraufhin öffnet sich ein kleines Menü. Wählen Sie "Add PC".

4. Tippen Sie auf "Host name or IP address". Geben Sie den Computernamen des Hauptrechners ein. Alternativ können Sie auch die IP-Adresse des Hauptrechners eingeben.

| × Add PC                            | SAVE     |
|-------------------------------------|----------|
| PC NAME                             |          |
| Host name or IP address             |          |
| USER ACCOUNT                        |          |
| Ask when required                   | *        |
| General                             |          |
| FRIENDLY NAME                       |          |
| Optional                            | $\times$ |
| Admin mode                          |          |
| Swap mouse buttons                  |          |
| Gateway                             |          |
| No gateway                          | •        |
| Device & Audio Redirection          |          |
| Play sound on this device           | Ŧ        |
| Microphone                          |          |
| Storage                             |          |
| Clipboard                           |          |
| Display                             |          |
| Customize display resolution<br>Off |          |

## 5. Wählen Sie unter der Überschrift USER ACCOUNT "Ask when required ".

| × Add PC                            | SAVE     |
|-------------------------------------|----------|
| PC NAME                             |          |
| Servername                          | $\times$ |
| USER ACCOUNT                        |          |
| Ask when required                   | •        |
| General                             |          |
| FRIENDLY NAME                       |          |
| Optional                            | $\times$ |
| Admin mode                          |          |
| Swap mouse buttons                  |          |
| Gateway                             |          |
| No gateway                          | Ŧ        |
| Device & Audio Redirection          |          |
| Play sound on this device           | •        |
| Microphone                          |          |
| Storage                             |          |
| Clipboard                           |          |
| Display                             |          |
| Customize display resolution<br>Off |          |

## 6. Wählen Sie "Add user account".

| × Add PC                         | SAVE     |
|----------------------------------|----------|
| PC NAME                          |          |
| Servername                       | $\times$ |
| USER ACCOUNT                     |          |
| Ask when required                | 0        |
| Add user account                 | •        |
| FRIENDLY NAME                    |          |
| Optional                         | ×        |
| Admin mode                       |          |
| Swap mouse buttons               |          |
| Gateway                          |          |
| No gateway                       | *        |
| Device & Audio Redirection       |          |
| Play sound on this device        | *        |
| Microphone                       |          |
| Storage                          |          |
| Clipboard                        |          |
| Display                          |          |
| Customize display resolution Off |          |

7. Geben Sie Ihren Benutzernamen der Form "Theorg-Benutzer-XX" und das dazugehörige Passwort ein. Diese Daten werden bei der Installation oder Ersteinrichtung des Hauptrechners festgelegt und liegen Ihnen in Form eines digitalen Dokuments vor. Anschließend speichern Sie mit "SAVE".

| Add User Account   |        |          |
|--------------------|--------|----------|
| USERNAME           |        |          |
| Theorg-Benutzer-XX |        | $\times$ |
| PASSWORD           |        |          |
|                    |        | $\times$ |
|                    |        |          |
|                    | CANCEL | SAVE     |

8. Schließen Sie auch das darunter liegende Fenster mit "SAVE".

| PC NAME Servername X USER ACCOUNT Theorg-Benutzer-XX General FRIENDLY NAME Optional X Admin mode Swap mouse buttons |
|----------------------------------------------------------------------------------------------------|
| Servername × USER ACCOUNT Theorg-Benutzer-XX General FRIENDLY NAME Optional × Admin mode Swap mouse buttons         |
| USER ACCOUNT Theorg-Benutzer-XX  General FRIENDLY NAME Optional X Admin mode Swap mouse buttons                     |
| Theorg-Benutzer-XX  General  FRIENDLY NAME  Optional  X  Admin mode  Swap mouse buttons                             |
| General FRIENDLY NAME Optional Admin mode Swap mouse buttons                                                        |
| FRIENDLY NAME Optional Admin mode Swap mouse buttons                                                                |
| Optional X<br>Admin mode                                                                                            |
| Admin mode                                                                                                    |
| Swap mouse buttons                                                                                                  |
|                                                                                                    |
| Gateway                                                                                                    |
| No gateway                                                                                                    |
| Device & Audio Redirection                                                                                          |
| Play sound on this device                                                                                           |
| Microphone                                                                                                    |
| Storage                                                                                                    |
| Clipboard                                                                                                    |
| Display                                                                                                    |
| Customize display resolution<br>Off                                                                                 |

9. Nun wird Ihre RDP-Verbindung angezeigt. Tippen Sie auf die Schaltfläche, um mit Ihrem Hauptrechner/ Server verbunden zu werden.

| <del>&lt;</del>     |     |               | _ × |
|---------------------|-----|---------------|-----|
| =                   | PCs |               | +   |
|                     |     |               |     |
|                     |     |               |     |
|                     |     |               |     |
|                     |     |               |     |
| <b>C</b> entremanne |     |               |     |
| or variance         |     |               |     |
|                     |     |               |     |
|                     |     |               |     |
|                     |     |               |     |
|                     |     |               |     |
|                     |     |               |     |
|                     |     |               |     |
|                     |     |               |     |
|                     |     |               |     |
|                     |     |               |     |
|                     |     |               |     |
|                     |     | -0            |     |
|                     | PCs | EL Workspaces |     |

10. Setzen Sie bei der ersten Verbindung bitte den Haken bei "Never ask again for connections to this PC" und verbinden Sie anschließend mit "CONNECT".

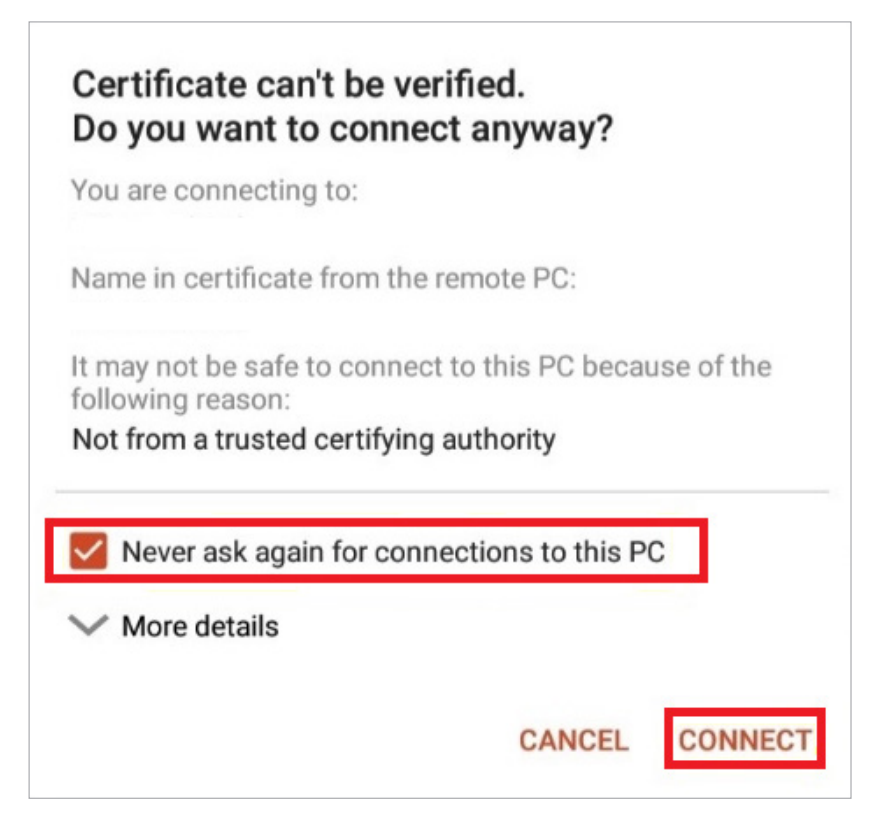

Diese Anleitung bezieht sich auf die zum Zeitpunkt der Erstellung verfügbaren Versionen vom Betriebssystem Android und der App "Microsoft Remote Desktop". Wir können die Korrektheit dieser Anleitung daher nicht garantieren.

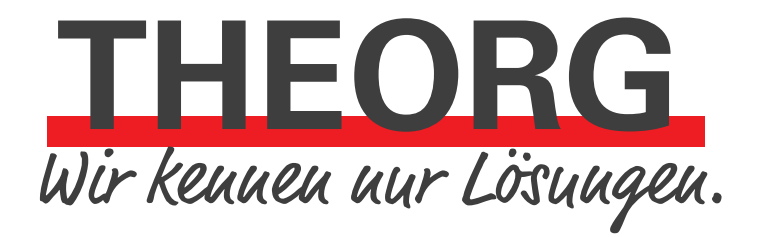

SOVDWAER Gesellschaft für EDV-Lösungen mbH Franckstraße 5 71636 Ludwigsburg Telefon 07141/93733-0 Telefax 07141/93733-99 info@sovdwaer.de www.sovdwaer.de